# KOPÍRUJ TISKNI SKENUJ

#### **S PRŮKAZEM STUDENTA** V UNIVERZITNÍ KNIHOVNĚ SU

tisk.opf.slu.cz

# Kopíruj

- » Přistupte k tiskárně a přiložte svou studentskou kartu ke snímači.
- » V hlavní nabídce klepněte na Kopie.
- » Vložte kopírovaný dokument (u více dokumentů můžete použít vrchní podavač).

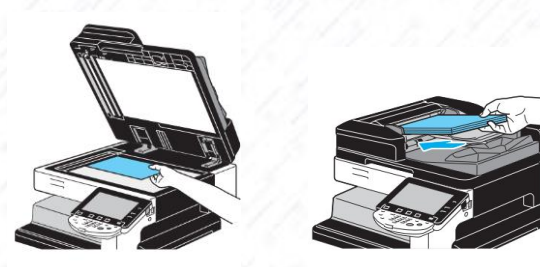

Pokud vám nevyhovuje výchozí nastavení, navolte si vlastní na displeji. Např.: **Barva:** zvolte, jestli se bude dokument kopírovat barevně nebo černobíle. **Zoom:** chcete-li kopírovat se zvětšením nebo zmenšením. Výrobním nastavením je volba "100%" (celý obraz). **Duplex/spojování:** můžete změnit nastavení, když kopírujete oboustranné dokumenty nebo vytváříte oboustranné kopie z jednostranných dokumentů. Navíc lze více stránek dokumentu spojit na jedné tištěné stránce. Výrobním nastavením je volba "Jednostr.>jednostr.".

» Zadejte požadovaný počet kopií klepnutím na Počet sad nebo číslici (vpravo nahoře).

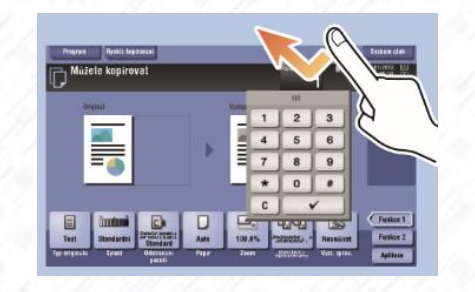

- » Tlačítkem Start zahájíte kopírování.
- » Nezapomeňte se odhlásit tlačítkem Přístup.

### Tiskni

- » Přihlaste se na jakémkoliv počítači v knihovně (CRO).
- » Vyberte dokument, který chcete tisknout a zvolte tisk dokumentu. Ve vlastnostech tiskárny zadejte nastavení tisku a odešlete tisk.
- » Přistupte k tiskárně a přiložte svou studentskou kartu ke snímači. Během pár sekund tiskárna vytiskne požadovaný dokument.
- » Nezapomeňte se odhlásit tlačítkem Přístup.
- » Při odchodu se nezapomeňte odhlásit také z počítače.

#### TISK Z WEBU

- » Na adrese <u>tisk.opf.slu.cz</u> můžete provádět nejen tisk, ale také kontrolovat a mazat své tiskové úlohy. (Tisk z webu využijete například pokud chcete tisknout ze svého notebooku nebo mobilního zařízení.)
- » Přihlaste se na adrese <u>tisk.opf.slu.cz</u> svým uživatelským jménem a heslem (CRO).
- » Po přihlášení se zobrazí Hlavní panel:

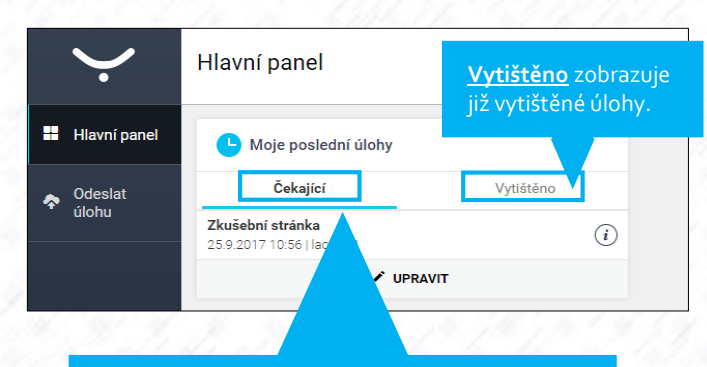

Čekající jsou zobrazeny dosud nevytištěné úlohy.

POZOR! Jestliže tyto dokumenty vytisknout nechcete, je nutné je smazat jinak se vytisknou při dalším přihlášení k tiskárně.

Zvolte odkaz **Upravit**, zaškrtněte požadované dokumenty a klikněte na **Delete**.

- » Nahrát soubor můžete přepnutím na Odeslat úlohu (v levém bočním menu).
- » Zde se otevře nabídka pro výběr souboru.
- Zvolte soubor (soubor je možné také přetáhnout do zvýrazněného pole).

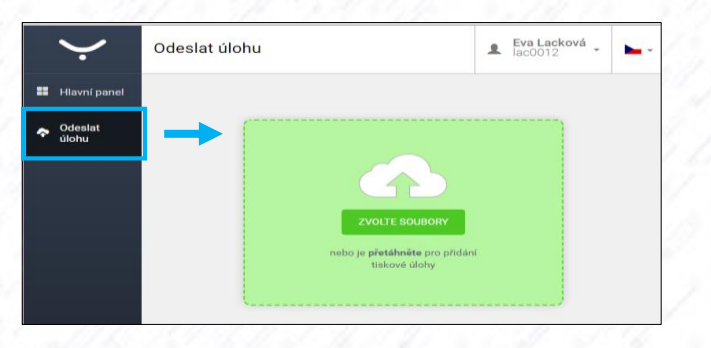

 Po přidání souboru nastavte, zda chcete tisknout oboustranně nebo černobíle a klikněte na tlačítko Nahrát (Upload).

| Ý                | Odeslat úlohu                                | L Eva Lacková<br>lac0012 | - |
|------------------|----------------------------------------------|--------------------------|---|
| 👪 Hlavní panel   | + PRIDAT SOUBOR                              |                          |   |
| Odeslat<br>úlohu | 🕝 1 Tiskové úlohy jsou připraveny k odeslání |                          |   |
|                  | Nový Dokument Microsoft Wordu.docx 0.0B      |                          |   |

- » Přejděte k tiskárně a přiložte studentskou kartu ke snímači.
  Během pár sekund tiskárna vytiskne požadovaný dokument.
- » Nezapomeňte se odhlásit tlačítkem Přístup.

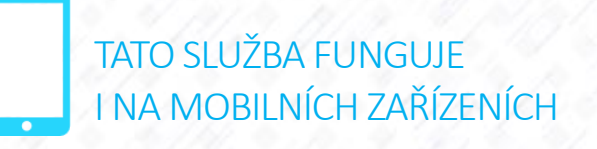

Soubor takto zaslaný k tisku je zařazen na Secure frontu a je následně možné si jej s identifikační kartou vyzvednout na kterékoliv tiskárně.

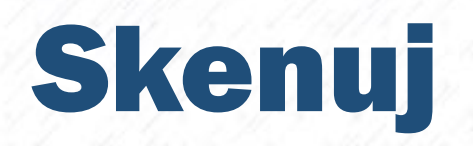

- » Přistupte k tiskárně a přiložte svou studentskou kartu ke snímači.
- » Vložte dokument (u více dokumentů můžete použít vrchní podavač).

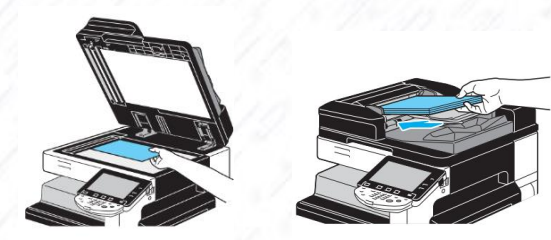

» Na tiskárně klepněte na Fax/Scan nebo 1.

#### DO E-MAILU

- » Pokud skenujete malý soubor, můžete si jej nechat poslat na e-mail.
- » V nabídce vyberte Přímý vstup, klikněte na E-mail, zadejte cílovou adresu a potvrdte.
- » Tlačítkem Start zahájíte skenování do emailu.

#### DO USB

- » Zasuňte paměťové zařízení USB do hostitelského portu USB.
- » Vyskočí okno Informace o vnější paměti. Zvolte možnost Uložte dokument do externí paměti a potvrdte.
- » Následně můžete změnit název dokumentu popř. navolit vlastní nastavení. Pokud skenujete více dokumentů (nebo více stran knihy) je potřeba navolit Oboustranně.
- » Tlačítkem Start zahájíte skenování. (Pokud skenujete více stran např. u knihy, otočte knihu na další stranu a stiskněte znovu tlačítko Start.)
- » Po skončení snímání vyberte možnost Dokončit a potvrďte tlačítkem Start (proběhne uložení dokumentu).
- » Vysuňte USB a nezapomeňte se odhlásit tlačítkem Přístup

## Ceník

| A4                          |           |
|-----------------------------|-----------|
| Černá stránka               | 1,- Kč    |
| Černá stránka oboustranná   | 2,- Kč    |
| Barevná stránka             | 2,50,- Kč |
| Barevná stránka oboustranná | 5,- Kč    |

| 3                           |         |
|-----------------------------|---------|
| Černá stránka               | 2,- Kč  |
| Černá stránka oboustranná   | 4,- Kč  |
| Barevná stránka             | 5,- Kč  |
| Barevná stránka oboustranná | 10,- Kč |

Knihovna poskytuje služby v oblasti tisku, kopírování a skenování. Tyto služby mohou využívat držitelé některého z typů studentského průkazu: **Student, ISIC** nebo **ALIVE** 

**Tiskový systém je kreditní**. Průkaz studenta lze nabít libovolnou částkou (princip elektronické peněženky) u výpůjčního pultu ve studovně a půjčovně (v prvním patře).

Na adrese **<u>tisk.opf.slu.cz</u>** můžete provádět samotný tisk, kontrolovat a mazat své tiskové úlohy.

Podrobný návod na tisk, kopírovaní a skenování naleznete na pultě ve studovně a půjčovně.

#### Pokud si nevíte rady, zeptejte se obsluhy u pultu

Poradíme také na e-mailu knihovnaopava@slu.cz